#### Beste ouder/ouders

Vanaf dit werkjaar werken we met een nieuw inschrijvingsplatform van KSA Nationaal. Hiervoor zal het voor jullie iets lastiger zijn om in te schrijven. Het nieuwe platform heet Ravot. Het platform kan je raadplegen op <u>www.ravot.ksa.be</u> of Ravot in de app store. Hieronder volgt een stappenplan van hoe je een account moet registreren en linken en bestaande voorafgaande gegevens. Vanaf jullie dit account hebben, wordt alles in de toekomst veel gemakkelijker, dus vergeet je inloggegevens zeker niet!

Mocht je na het ingeven van je email en verificatiecode nog een code nodig hebben kunt u ons contacteren via <u>formulieren@ksa-aalter.be</u>, 0472738876 of 0472061690. Dan bezorgen wij jullie deze persoonlijke code. De eerste 4 weken van het werkjaar zullen wij zoals gewoonlijk ook weer aan de inschrijvingsstand staan, met vragen kunnen jullie daar ook altijd bij ons terecht.

#### Stap 1

#### www.ravot.ksa.be

#### Stap 2

Als u op de website van Ravot bent, klik je op Account aanmaken.

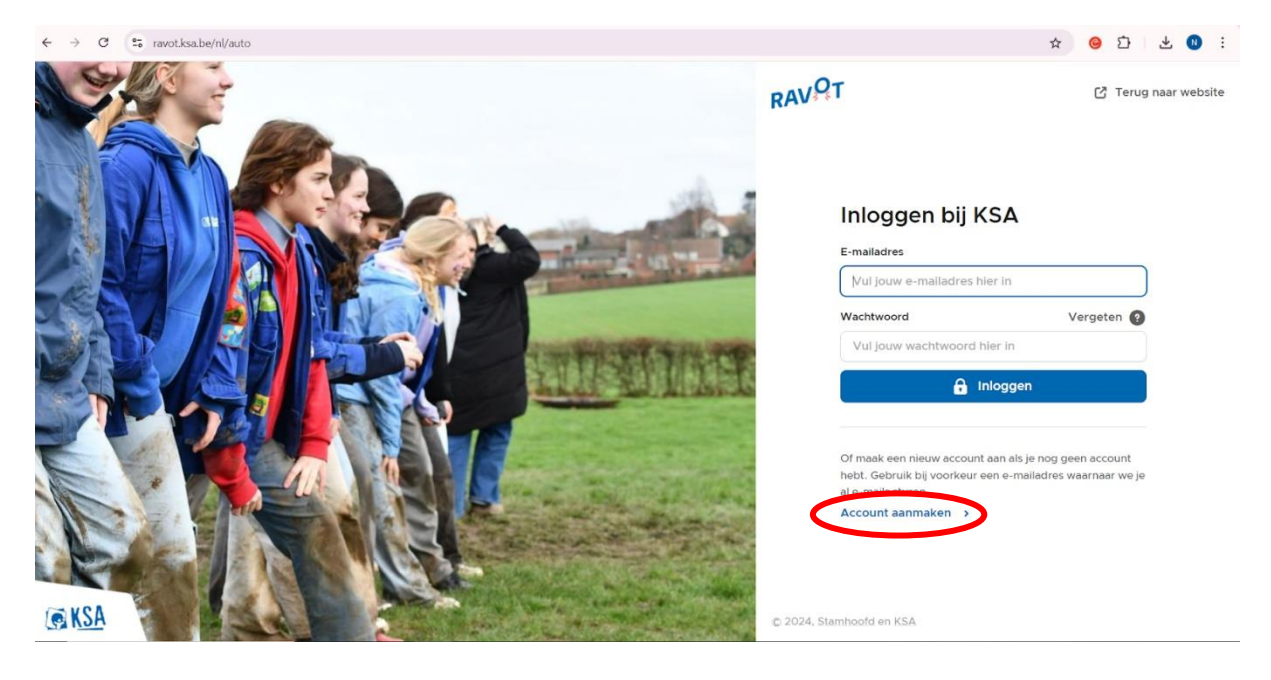

Vervolgens geef je het **e-mailadres** in waarmee u een account wilt aanmaken, **stel** hier ook het **wachtwoord in** dat u in de toekomst verder zal gebruiken. Klik daarna op **Account aanmaken**.

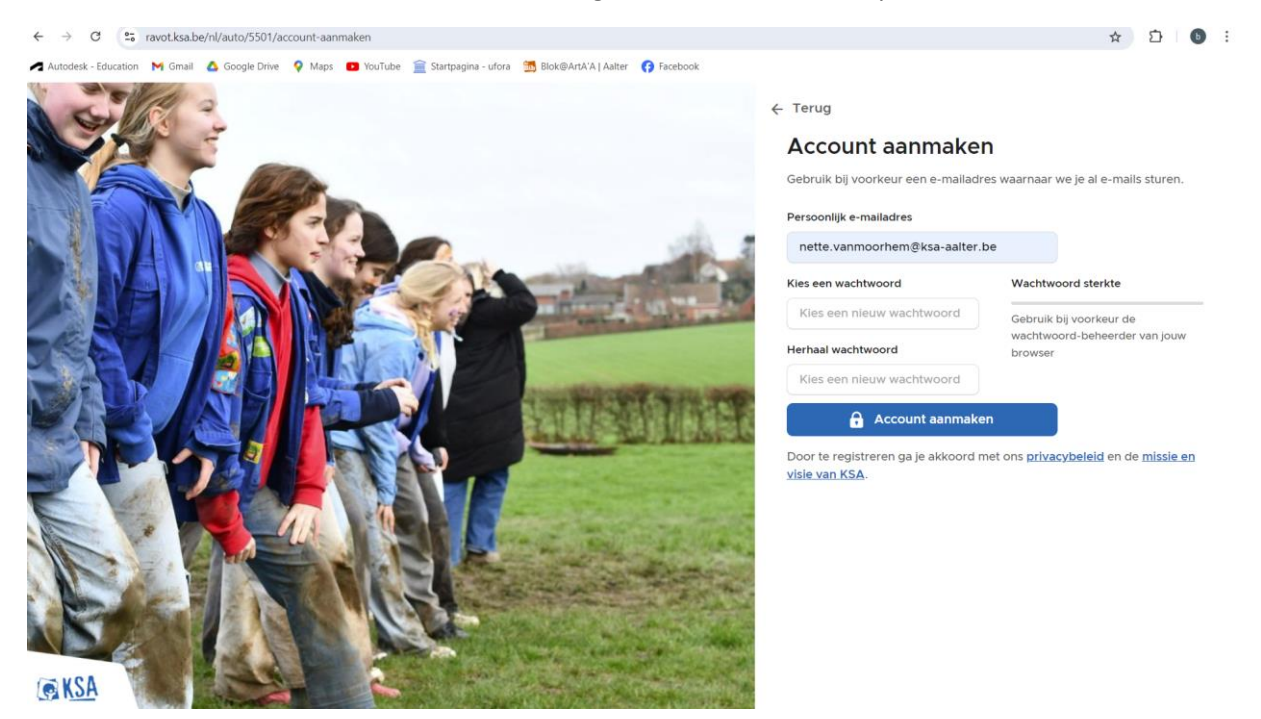

### Stap 4

Op het emailadres dat u in de vorige stap opgegeven hebt, zou u een mail ontvangen hebben. Kijk zeker ook goed in de SPAM. Vul deze code in en klik vervolgens op doorgaan.

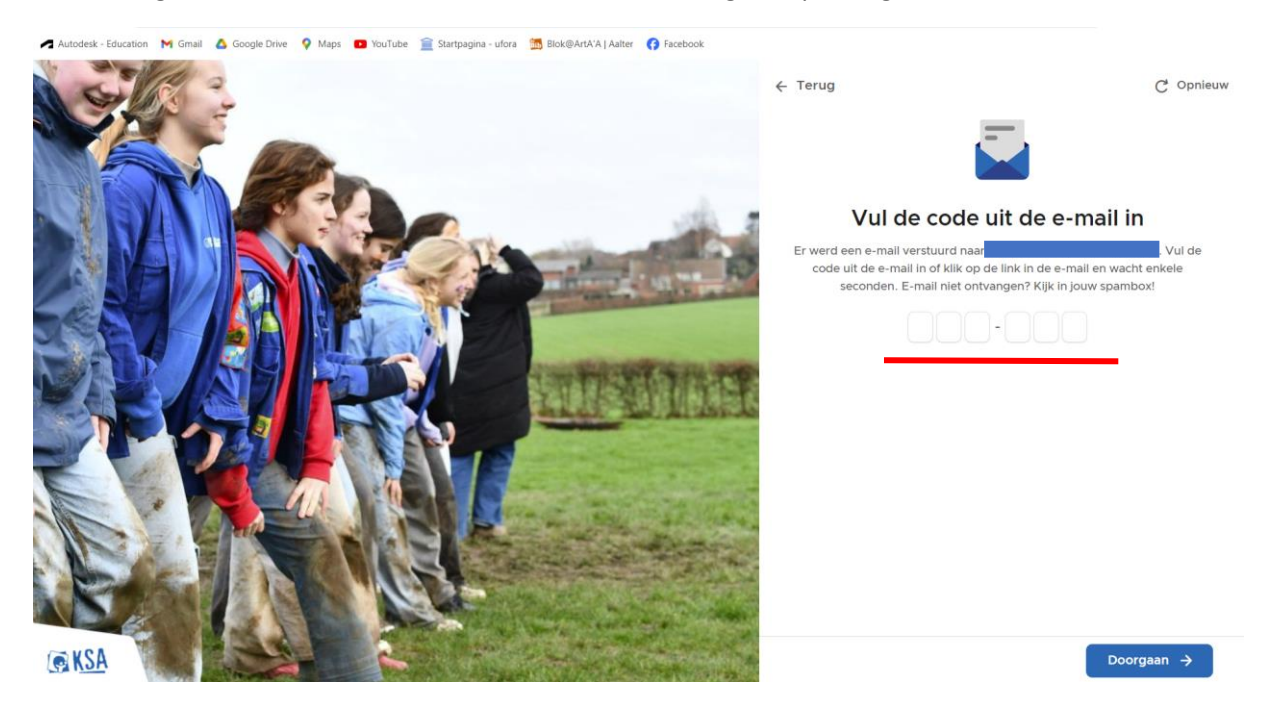

Klik als volgt op **schrijf** een **lid in**. Als u hierna nog een persoonlijke lange code moet ingeven, moet u deze aan ons vragen, wij zijn in het bezit van deze codes.

| ← → O 😂 ravot.ksa.be/nl/leden/5501/start                                                                                              |  |   | g 🕒 :   | : |
|----------------------------------------------------------------------------------------------------|--|---|---------|---|
| 🛹 Autodesk - Education 附 Gmail 🛕 Google Drive 💡 Maps 💼 YouTube 🚊 Startpagina - ufora 🧏 Blok@ArtA'A   Aalter 🛟 Facebook                |  |   |         |   |
| KSA Aalter v Aalter kan alter kan alter kan kan kan kan kan kan kan kan kan kan                                                       |  | 1 | Account | ~ |
| Miin account                                                                                                    |  |   |         |   |
| Welkom op het ledenplatform van KSA, hier kan je jouw gegevens beheren en je inschrijven bij<br>een KSA groep of voor een activiteit. |  |   |         |   |
| Schrijf een lid in     Hulp nodig?                                                                                                    |  |   |         |   |
|                                                                                                    |  |   |         |   |

### Stap 6

Hier druk je op het +je, **nieuw lid toevoegen**.

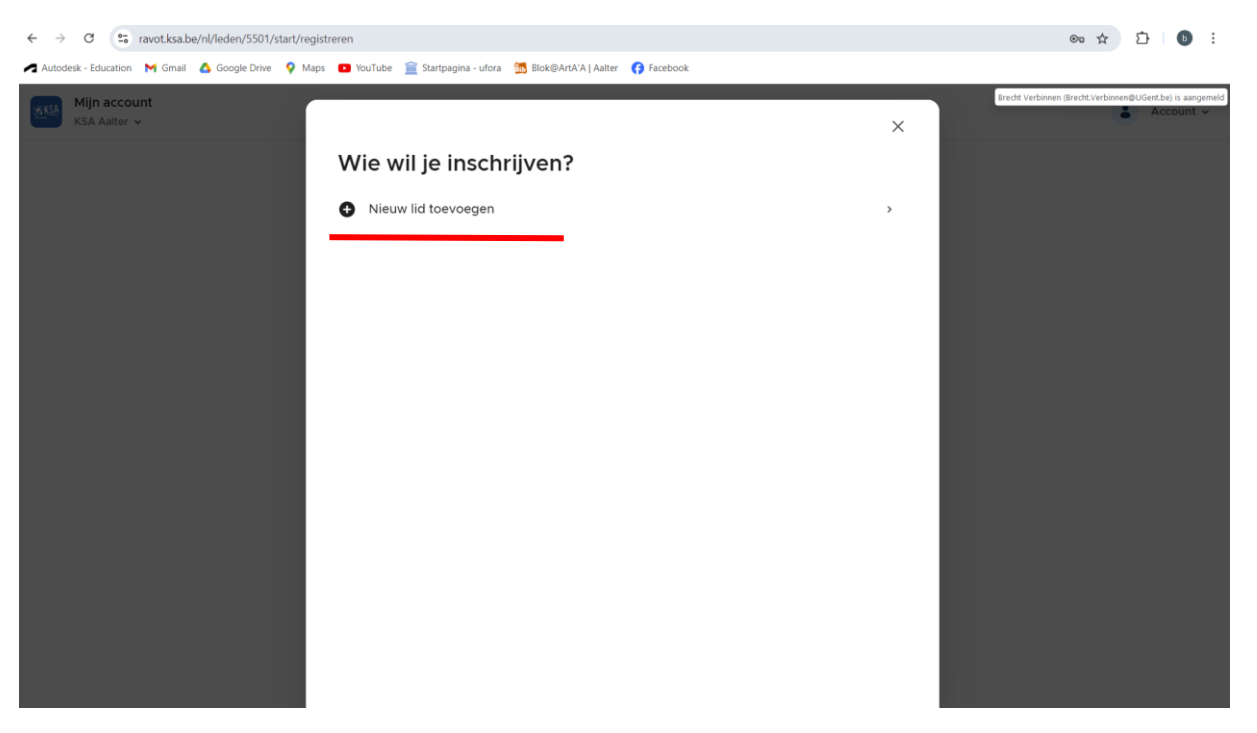

Vul hieronder gevraagde gegevens in en klik vervolgens op opslaan.

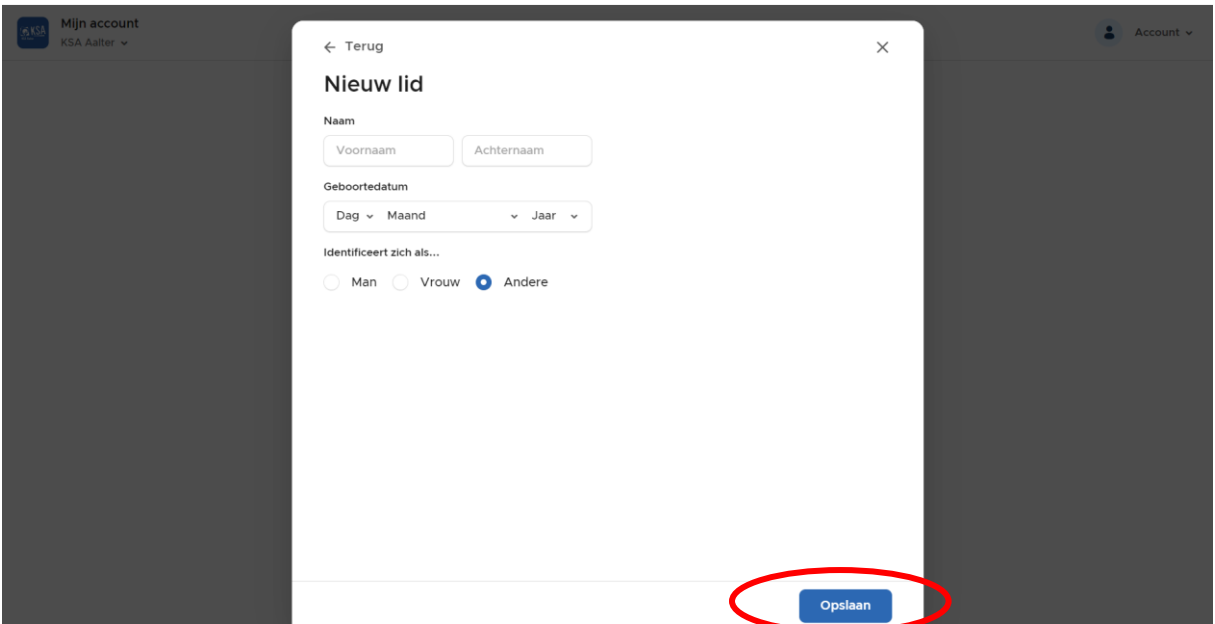

#### 🛋 Autodesk - Education 🕅 Gmail 🛕 Google Drive 💡 Maps 🖸 YouTube 🚊 Startpagina - ufora 🍏 Blok@ArtA'A | Aalter 🚯 Facebook

### Stap 8

OPGELET, zorg dat je zeker ingeschreven wordt bij KSA AALTER! **Duid** hieronder aan in welke **groep** je uw zoon/dochter wilt inschrijven.

🕿 Autodesk - Education 🛛 M Gmail 🗴 Google Drive ♀ Maps 🖪 YouTube 🚊 Startpagina - ufora 🍏 Blok@ArtA'A | Aalter 😝 Facebook

| KSA Aalter ~ | <ul> <li>← Terug</li> <li>Waarvoor wil je inschrijven?</li> </ul> | ×           | TVM Tille Van Moorhem 👻 |
|--------------|-------------------------------------------------------------------|-------------|-------------------------|
|              | KSA Aalter                                                        | 0           |                         |
|              | Leeftijdsgroepen                                                  | 2024 - 2025 |                         |
|              | Kim                                                               | >           |                         |
|              | L leiding                                                         | >           |                         |
|              | oL ondersteunende leden                                           | >           |                         |
|              |                                                                   |             |                         |
|              |                                                                   |             |                         |
|              |                                                                   |             |                         |
|              |                                                                   |             |                         |
|              |                                                                   | I           |                         |

Klik hier op toevoegen.

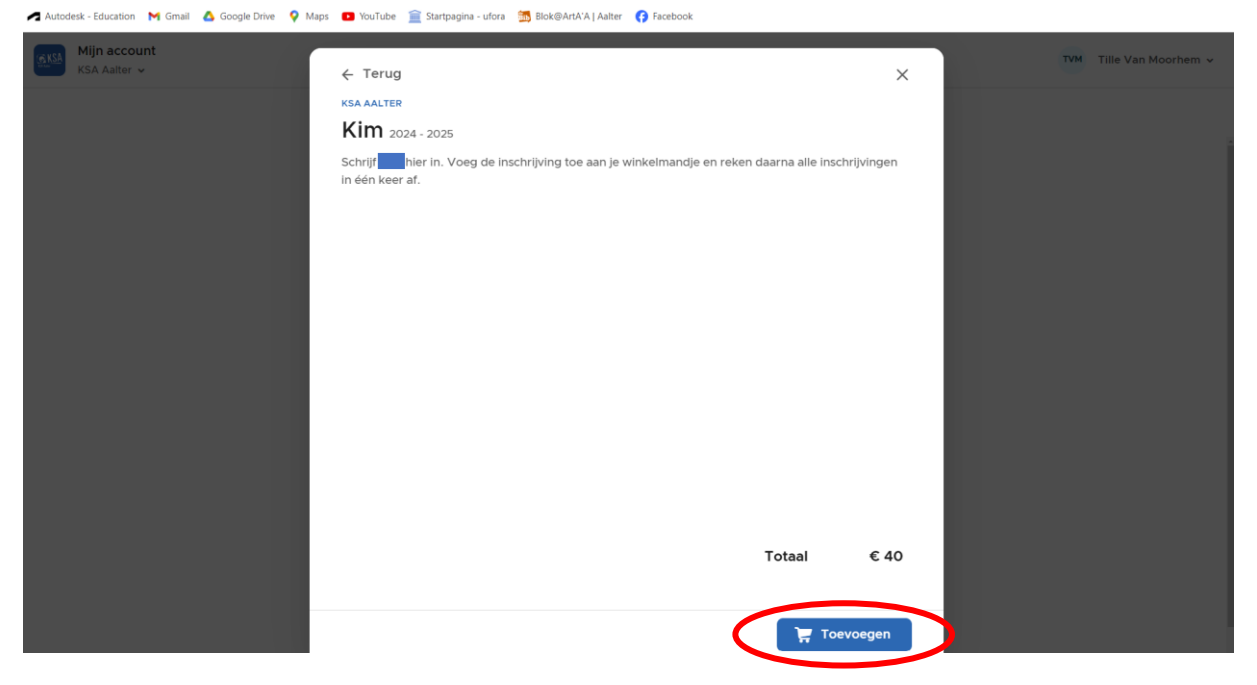

# Stap 10

Hier vult u alle onderstaande gegevens in. Vul hierna ook alle gevraagde gegevens in.

| 🗖 Autodesk - Education 附 Gmail 🛕 Google Drive 💡 Maps 💶 YouTube 🚊 Startpagina - ufora 🎆 Biok®ArtA'A   Aalter 🜎 Facebook                                                                                                    |   |                         |
|----------------------------------------------------------------------------------------------------|---|-------------------------|
| Autodexk - Education Min and Autode Park Autode Park Autode Pa | × | TVM Tille Van Moorhem v |
| Man Vrouw Andere GSM-nummer Optioneel. Enkel van lid zelf E-mailadres kan zelf inloggen of registreren op het ingevoerde e-mailadres. Daarnaast kan je in één van de volgende stappen één of meerdere ouders toevoegen, met een e-mailadres, die ook toegang krijgen. Vul hier enkel een e-mailadres van' zelf in.                                                                                                    |   |                         |

Als u elk kind dat u wilt inschreven in het winkelmandje gestoken hebt, klik je op afrekenen.

| Winkelmandje<br>Voeg alle inschrijvingen toe aan het mandje en reken in é | ién keer af.                                                                                         |                                                                                                    |
|---------------------------------------------------------------------------|----------------------------------------------------------------------------------------------------|----------------------------------------------------------------------------------------------------|
| K KSA AALTER<br>Kim 2024 - 2025<br>€ 40                                   | Ū 2                                                                                                  |                                                                                                    |
|                                                                           | Totaal € 40                                                                                          |                                                                                                    |
|                                                                           | Voeg alle inschrijvingen toe aan het mandje en reken in é<br>K KSA AALTER<br>Kim 2024 - 2025<br>€ 40 | Voeg alle inschrijvingen toe aan het mandje en reken in één keer af.<br>Kisa AaltER<br>Kim 2024 - 2025<br>€ 40<br>Totaal € 40<br>Afrekenen → |

# Stap 12

Vervolgens kies je een betaalmethode.

| Mijn account |                        |            | TVM Tille Van Moorbem v |
|--------------|------------------------|------------|-------------------------|
| KSA Aalter 🗸 |                        | ×          |                         |
|              | Kies een betaalmethode |            |                         |
|              | Te betalen: € 40       |            |                         |
|              | Bancontact             | Bancontact |                         |
|              | Kredietkaart           |            |                         |
|              | Via overschrijving     |            |                         |
|              |                        |            |                         |
|              |                        |            |                         |
|              |                        |            |                         |
|              |                        |            |                         |
|              |                        |            |                         |
|              |                        |            |                         |
|              |                        |            |                         |
|              | Totaal: € 40           | Betalen →  |                         |

Als u Hoera .... Is ingeschreven te zien krijgt, dan is de inschrijving afgerond.

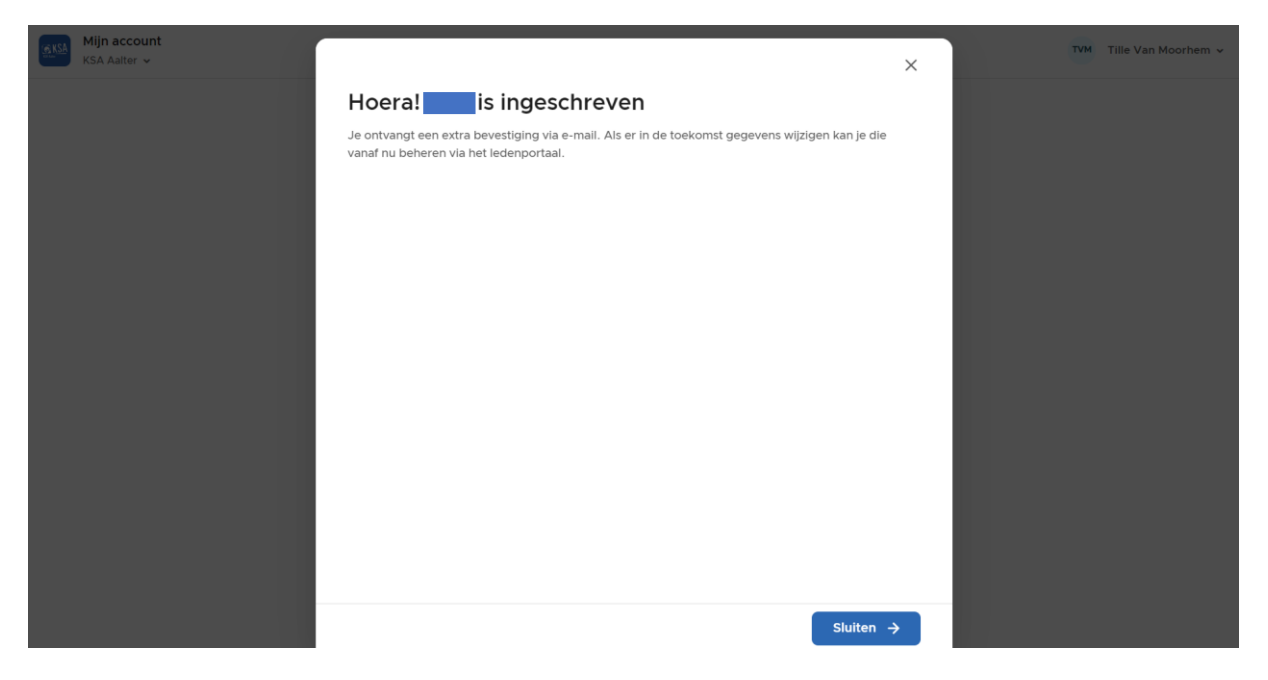